## Wyszukiwanie literatury beletrystycznej – instrukcja

Wejdź na stronę biblioteki <u>www.bg.umw.edu.pl</u>

Następnie wybierz Katalog Biblioteki UMW OPAC.

| O A https://bg.umw.edu.pl                        |                                                                          |                        |                                 | * |
|--------------------------------------------------|--------------------------------------------------------------------------|------------------------|---------------------------------|---|
|                                                  | BIBLIOTEKA<br>UNIWERSYTETU MEDYCZNEGO<br>WE WROCŁAWIU                    | 🦉 🚺 🛋                  | *                               |   |
| UWAGA! Godziny otv                               | varcia Biblioteki UMW w okresie wakacyjnym: (3 lipca – 3                 | 0 września 2023r.)     |                                 |   |
| Impact Factor 2022                               |                                                                          |                        |                                 |   |
| Instrukcja gromadze                              | nia danych w PPM-UMW – wystąpienie prof. Piotra Dzięgi                   | iela                   |                                 |   |
| UWAGA! Czasopisma                                | a wycofane z Web of Science                                              |                        |                                 |   |
| Organizacja pracy Bi                             | blioteki UMW                                                             |                        |                                 |   |
| USŁUGI                                           | E-ZASOBY OCENA DOROBKU -                                                 | OPEN ACCESS O BIBLIO   | FECE - FILIA                    |   |
| STUDENCI                                         | DOKTORANCI                                                               | PRACOWNICY             | GOŚCIE                          |   |
| Multiwyszukiwarka<br>wpisz hado przedmiotowe, ty | Wszystkie zasoby Zasoby elektroniczne Katalog Bblotel<br>ytuł lub autora | vi Lista A-Z           | Szukaj                          |   |
| IBUR Idina                                       |                                                                          | WIRTUALNA<br>CZYTELNIA | Polska<br>Platforma<br>Medyczna |   |
|                                                  |                                                                          |                        |                                 |   |
|                                                  |                                                                          |                        | Katalog Biblioteki UMW          |   |

Przejdź do sekcji **Wyszukiwanie szybkie.** 

wright @ Sygnity Rusiness S

|                          |                                     |                                        |                                                                                                    | 🥁 🗾 🔓 Loguj |
|--------------------------|-------------------------------------|----------------------------------------|----------------------------------------------------------------------------------------------------|-------------|
| Szukaj wg 🔊 Nowości 🧊 St | rategia 🔛 Biblioteka UMW            |                                        |                                                                                                    | 🔀 🖬 😨 🖬     |
|                          | Wyszukiwanie złożone Wyszukiwani    | e szybkie Historia wyszukiwań          |                                                                                                    |             |
|                          | 1. Tixter / Title                   | v.                                     |                                                                                                    |             |
|                          | 2. Autor / Author 3. Serie / Series | v<br>v                                 | i v s i                                                                                                    |             |
|                          | 4. Przedmiot / Subject              | v                                      | s i                                                                                                    |             |
|                          | Zaznacz/Odznacz wszystkie           |                                        |                                                                                                    |             |
|                          | 🗹 📔 Książka                         | 🛃 🐻 Wydawnictwo ciągłe                 | 🗹 🖓 Dodatek do czasopisma                                                                                                    |             |
|                          | 🗹 🥞 Stare Druki                     | 🗹 🧕 Eksponaty (Materiały alternatywne) | 🗹 📓 Materiały ikonograficzne                                                                                                    |             |
|                          | Materiały różnorodne (DŹS-y)        | 🔽 🔯 Rękopisy                           | 🛃 🔞 Dokument elektroniczny                                                                                                    |             |
|                          | 🗹 🚳 Filmy                           | ~                                      | , in the second second s |             |
|                          |                                     | Szukaj                                 |                                                                                                    |             |

Rozwiń opcje wyszukiwania.

Copyright © Sygnity Business Solutions S.A.

|                       |                                                              |                                        |                              |   | 🔒 Loguj |
|-----------------------|--------------------------------------------------------------|----------------------------------------|------------------------------|---|---------|
| Szukaj wg Nowości 🗿 S | itrategia 🔠 Biblioteka UMW                                   |                                        |                              | A | 9 🗑 🛃   |
|                       | Wyszukiwanie złożon Wyszukiwanie<br>Wyszukiwanie wysygnatury | e szybkie Historia wyszukiwań          |                              |   |         |
|                       | Zaznacz/Odznacz wszystkie                                    |                                        |                              |   |         |
|                       | 🗹 📔 Książka                                                  | Wydawnictwo ciągłe                     | 🗹 🖓 Dodatek do czasopisma    |   |         |
|                       | 🗹 😂 Stare Druki                                              | 🗹 🧕 Eksponaty (Materiały alternatywne) | 🗹 📓 Materiały ikonograficzne |   |         |
|                       | Materiały różnorodne (D2S-y)                                 | 🗹 醚 Rękopisy                           | 🛛 该 Dokument elektroniczny   |   |         |
|                       | 🗹 🚳 Filmy                                                    |                                        |                              |   |         |
|                       |                                                              | Szukaj                                 |                              |   |         |

Licznik odwiedzin: 1881751 prolib

A następnie zaznacz Wyszukiwanie wg. lokalizacji.

| BIBLIOTEKA UM WROCŁAW  |                                   |                                                        |                           | 🚟 🔻 🦷 🔓 Loguj |
|------------------------|-----------------------------------|--------------------------------------------------------|---------------------------|---------------|
| Szukaj wg Nowości 🗊 St | rategia 🗄 Biblioteka UMW          |                                                        |                           |               |
|                        |                                   |                                                        |                           |               |
| -                      | Wyszukiwanie złożone Wyszukiwanie | e szybkie Historia wyszukiwań                          |                           | -             |
|                        | Wyszukiwanie wg lokalizacji       | Bez lokalizacji                                        | ~                         |               |
|                        | Wyszukiwanie wg inwentarza        |                                                        |                           |               |
|                        | Za Wyszukiwanie wg sygnatury      | Wydawnictwo ciaołe                                     | 🗖 🔊 Dodatek do czasonisma |               |
|                        | Stare Druki                       | <ul> <li>Eksponaty (Materialy alternatywne)</li> </ul> | Materiały ikonograficzne  |               |
|                        | Materiały różnorodne (DŻS-y)      | 🗹 🞯 Rękopisy                                           | Dokument elektroniczny    |               |
|                        | 🗹 🅎 Filmy                         | 5                                                      | Ŭ                         |               |
|                        |                                   | Szukai                                                 |                           |               |
|                        |                                   |                                                        |                           |               |
|                        |                                   |                                                        |                           |               |
|                        |                                   |                                                        |                           |               |
|                        |                                   |                                                        |                           |               |
|                        |                                   |                                                        |                           |               |
|                        |                                   |                                                        |                           |               |
|                        |                                   |                                                        |                           |               |
|                        |                                   |                                                        |                           |               |
|                        |                                   |                                                        |                           |               |
|                        |                                   |                                                        |                           |               |
|                        |                                   |                                                        |                           |               |
|                        |                                   |                                                        |                           |               |
|                        |                                   |                                                        |                           |               |
|                        |                                   |                                                        |                           |               |

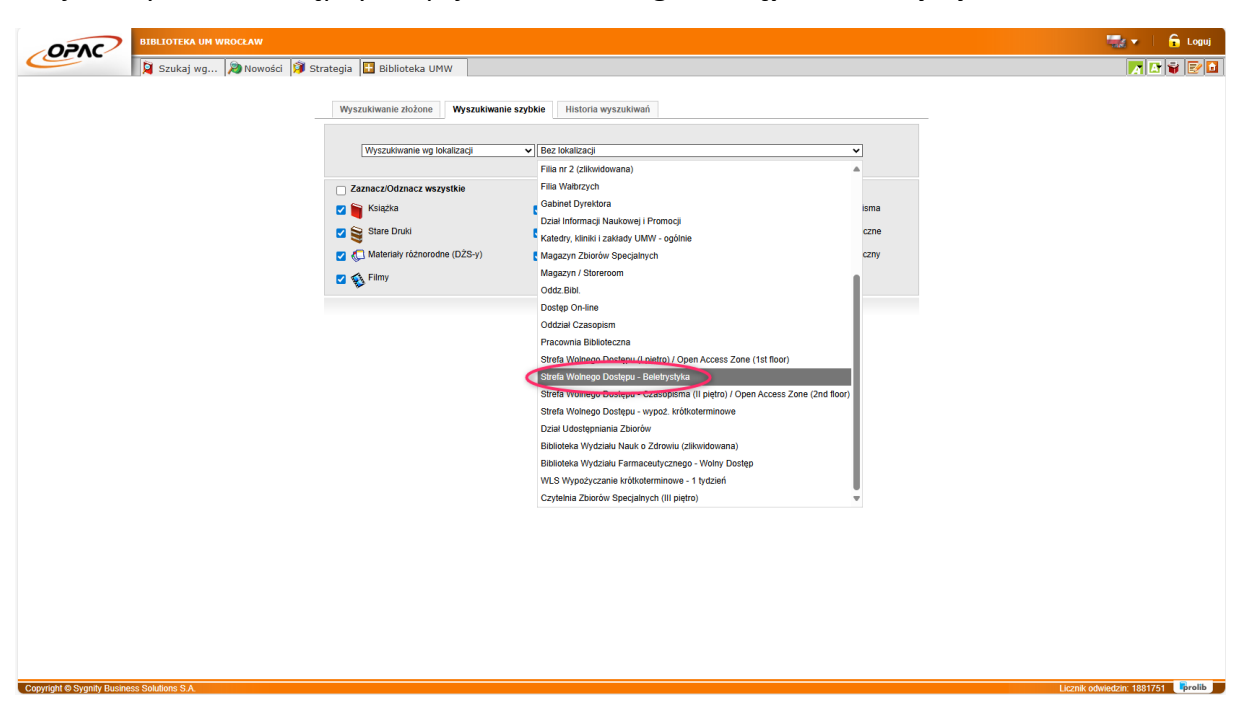

Znajdź i wybierz z dostępnych opcji Strefa Wolnego Dostępu – Beletrystyka.

Kliknij szukaj.

Copyright © Sygnity Busi

| BIBLIOTEKA UM WROCŁAW |                                      |                                                        |                          | 🔜 🗸 📔 🔓 Loguj |
|-----------------------|--------------------------------------|--------------------------------------------------------|--------------------------|---------------|
| Szukaj wg 🔊 Nowości 🗊 | Strategia 🗄 Biblioteka UMW           |                                                        |                          | M 😨 😨 🖬       |
|                       | Wyszukiwanie złożone Wyszukiwan      | ie szybkie Historia wyszukiwań                         |                          | _             |
|                       | Wyszukiwanie wg lokalizacji          | ▼ Strefa Wolnego Dostępu - Beletrystyka                | ~<br>~                   |               |
|                       | Zaznacz/Odznacz wszystkie            |                                                        |                          |               |
|                       | Ksiązka                              | Wydawnictwo ciągłe                                     | Dodatek do czasopisma    |               |
|                       | Stare Druki                          | <ul> <li>Eksponaty (Materialy alternatywne)</li> </ul> | Materiały ikonograficzne |               |
|                       | Aleriały różnorodne (DZS-y)     Simy | 2 🞯 Rekopisy                                           | Dokument elektroniczny   |               |
|                       |                                      | Szukaj                                                 |                          |               |
|                       |                                      |                                                        |                          |               |
|                       |                                      |                                                        |                          |               |
|                       |                                      |                                                        |                          |               |
|                       |                                      |                                                        |                          |               |
|                       |                                      |                                                        |                          |               |

Licznik odwiedzin: 1881751 Prolib

Przeglądaj **beletrystyczne zbiory** Biblioteki UMW.

| OP             |            | BIBLIO        | TEKA UM WROCŁAW                                                                                                    |                            | 🔓 Loguj |
|----------------|------------|---------------|----------------------------------------------------------------------------------------------------|----------------------------|---------|
| C              |            | Sz            | ukaj wg 🔊 Nowości 🧊 Strategia 🗄 Biblioteka UMW                                                                                                    | A 🗗                        | 8 🛃 🖬   |
| Warunek        |            | [W            | yszukiwanie wg lokalizacji ]; Strefa Wolnego Dostępu - Beletrystyka Liczba odp.:                                                                              | 350                        | l í     |
| ا 😒            | ਜ %        | <i>§</i> 📝    |                                                                                                    | 8 6 6                      |         |
| Lp.            |            |               | ↑ Treść                                                                                                    |                            |         |
| 1.             |            | 1             | 40 bałów za spodnie / Lubna Ahmad al-Hussein ; przy współpr. Djenane Kareh Tager ; z fr. przeł. Marta Bem Warszawa : "Świat Książki", 2012.                   | <u>Wyświet</u>             |         |
| 2.             | 0          |               | A koń w galopie nie śpiewa / Artur Andrus, Wojciech Zimiński Warszawa : Prószyński I S-ka, 2022.<br>ZMNRXI<br>• rezem                                         | Wyświetł                   |         |
| 3.             | 0          | •             | A nie mówłami / Katarzyna Grochola - Wanzzawa : Wydawnictwo Autorskie S.C. : Wydawnictwo W. A. B. 2006.                                                       | Wyświetl                   |         |
| 4.             | 0          | •             | Agent : naga prawda o kullsach futbolu / flumaczenie Tomasz Szymoński Kraków : Wydawnictwo "Sine Oua Non", 2015.                                              | <u>Wyświetl</u>            |         |
| 5.             | 0          | 1             | Alchemik / Paulo Coeho ; przelożyli Basia Stępreń, Andrzej Kowalski Wydanie ósme Warszawa : Drzewo Babel, copyright 1998.                                     | <u>Wyświeti</u>            |         |
| 6.             | 0          | •             | Alef / Jorge Luis Borges ; przekład i przysky Andrzej Sobol-Jurczykowski ; posłowie Piotr Pazriski Wydanie pierwsze w tej edycji, doduk Warszawa : PIW, 2024. | Wvświetl                   |         |
|                |            |               | Albi na szczęście / Anna Ficner-Ogonowska Krałów : Społeczny Instytut Wydawniczy Znak, 2012.                                                                  |                            |         |
| Copyright @ Sy | gnity Busi | less Solution | IS SA                                                                                                    | Licznik odwiedzin: 1881753 | prolib  |

Warto pamiętać, że podobnie jak inne nasze zbiory książki beletrystyczne wyświetlają się w **porządku alfabetycznym**, co znacznie ułatwia szukanie po konkretnych tytułach.